# 目 录

| 一、概述                                         | (1)     |
|----------------------------------------------|---------|
| 1.1 仪器的外形                                    | (1)     |
| 1.2 适用标准                                     | (1)     |
| 1.3 主要功能及特点                                  | (2)     |
| 二、技术指标                                       | (2)     |
| 三、工作原理                                       | (3)     |
| 四、仪器的安装······                                | (4)     |
| 4.1 配件检查                                     | ••••(4) |
| 4.2 仪器的安装                                    | ••••(5) |
| 1、位置要求 · · · · · · · · · · · · · · · · · · · | (5)     |
| 2、仪器的安装••••••                                | (5)     |
| 五、仪器的操作                                      | (7)     |
| 5.1显示说明                                      | (7)     |
| 5.2 按键说明                                     | (7)     |
| 5.3 功能菜单及设置                                  | (8)     |
| 1、排污                                         | (8)     |
| 2、存储                                         | (9)     |
| 3、计时器                                        | (9)     |

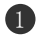

| 4、空白校准(        | 10) |
|----------------|-----|
| 5、打印(          | 11) |
| 6、菜单(          | 11) |
| 六、仪器校准(        | 15) |
| 6.1 仪器的校准(     | 15) |
| 6.2 本底功能说明(    | 18) |
| 6.3 水样的测量      | 20) |
| 七、注意事项()       | 20) |
| 八、仪器常见故障判别与处理( | 22) |
| 九、溶液的制备        | 23) |
| 9.1 显色试剂的配制()  | 23) |
| 9.2 待测水样的显色    | 24) |
| 9.3 倒加药的配制     | 24) |
| 9.4 校准液的配制     | 24) |
| 9.5 硅储备溶液的配制() | 25) |

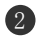

# 概述

该仪器是我公司生产的实验室光电比色类分析仪器之一,主要 用于水中可溶性二氧化硅和硅酸盐含量的分析、检测,仪器采用PVC 壳体,坚固防水。

显示屏采用高分辨率的彩色480×272点阵液晶显示模块。所有数据、界面和操作提示都是中文显示,具有易于理解,便于操作等特点;并可根据需要保存当前的测量值。

#### 1.1 仪器的外形

仪器的外形见下图 1-1。仪器由主机、电源线、排污管、进样 杯及进样杯支架组成。

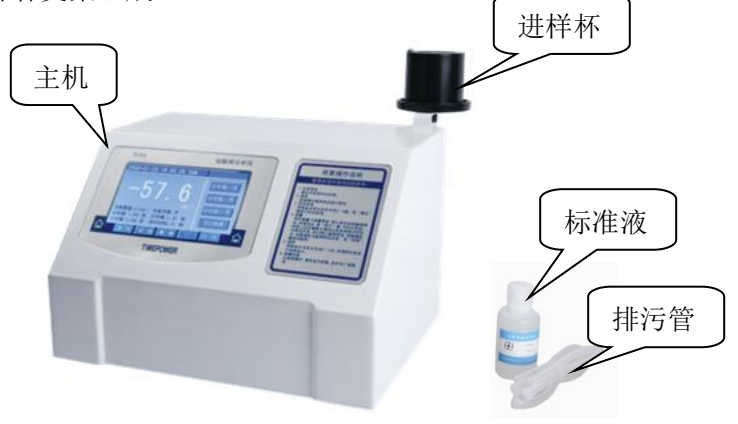

图 1-1

1

# 1.2 适用标准

引用国标 GB/T 12149-2007《工业循环冷却水和锅炉用水中硅

的测定》。

#### 1.3 主要功能及特点

(1) 仪器采用进口单色冷光源,性能优良、信号稳定、功耗低、使用寿命长。

(2) 测量数据为直读式。

(3) 简洁的全中文提示菜单,便于理解,易于操作。

(4)在测量界面下按存储键(可存储 256 条数据),仪器自动 存储测量界面下的硅浓度值和时间,方便用户查看。

(5)显示当前的时间,为记录功能提供时间基准。

(6)为保证测量数据的准确、可靠。仪器设有独特的加药计时 功能、空白校准功能和本底补偿功能。

注: 1. 进行仪器操作之前, 必须详细阅读本产品说明书。

2.本说明书图片中的所有数值均为举例示值,不可作为参考数据。

3. 如使用说明书与实际操作有差异时以仪器为准。

# 二 技术指标

显 示: 480×272触摸点阵彩色液晶,中文显示; 测量范围: (0.0~200.0) ug/L;

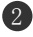

(0~2000) µg/L (可选);

- 示值误差: ±2%F•S;
- 分辨率: 0.1µg/L;
- 重复性: ≤1%;
- 稳定性: ±1% F•S/4h;
- 环境温度: (5~45)℃;
- 环境湿度: ≤90%RH(无冷凝);
- 外形尺寸: 260mm×200mm×180mm; (长×宽×高)
- 电 源: 交流85~265V 频率45~65Hz;
- 功 率: 30W;
- 重 量: 3.2kg。

# 三 工作原理

在pH为1.1~1.3条件下,水中的可溶硅与钼酸铵生成黄色硅钼 络合物,用1-氨基-2萘酚-4-磺酸(简称1-2-4酸)还原剂把硅钼络 合物还原成硅钼蓝,用硅酸根分析仪测定其硅含量。

**注**:加入掩蔽剂一草酸(或酒石酸)可以防止水中磷酸盐和少量铁离子的干扰。

仪器利用光电比色原理进行测量。根据朗伯一比耳定律: 当一

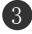

#### TIMEPOWER

束单色平行光通过有色的溶液时,一部分光能被溶液吸收,若液层 厚度不变,光能被吸收的程度(吸光度A)与溶液中有色物质的浓度 成正比。其数学表达式:

$$\lg \frac{I_0}{I} = K \bullet C \bullet L \ \ a = K \bullet C \bullet L$$

式中:

Io一入射光强度

I 一透过光强度

C—有色物质浓度

L一有色溶液厚度

K-常数(与溶液性质和入射光波长有关)

A一吸光度

# 四 仪器的安装

# 4.1 配件检查

开箱后,请按装箱清单核对仪器的型号、规格及附件数量。

注: 1. 打开仪器包装箱,检查仪器有无破损;

2. 按装箱单核对仪器型号及配件。

- 4.2 仪器的安装
  - 1、位置要求

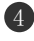

1. 仪器应放置在平坦、干净、无灰尘的工作台面上;

2. 仪器的安放位置应无大的振动;

3. 放置仪器的位置应远离有害气体或有液体滴落的地方;

4. 确保电源线所经过的位置接触不到高温的或有摩擦的物体。

#### 2、仪器的安装

将仪器平稳的放在台面上,从仪器包装箱中取出仪器试剂杯
组件,然后将试剂杯支架紧固螺钉沿逆时针方向旋松,并将支架取
下,如下图 4.2.1 所示:

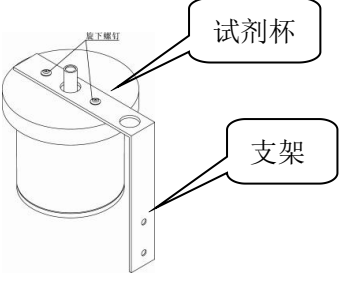

图 4.2.1

2. 将支架反转 180°,并用刚取下的螺钉将其紧固,如下图 4.2.2左;在安装支架时应注意试剂杯盖有螺钉的一边应朝左,这样有利于加入试剂,如下图 4.2.2 右所示:

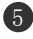

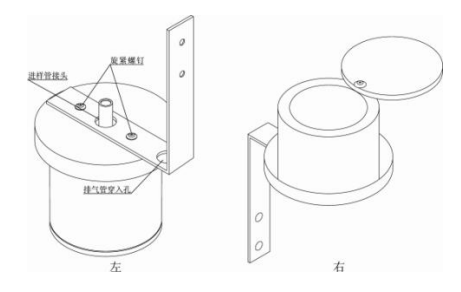

图 4.2.2

3. 将试剂杯组件与箱体连接固定好。连接进样管路。再将电源 线与仪器的 AC 220V 三芯插座相连接, **仪器应有良好的接地环境**; 待一切准备就绪后, 打开仪器的电源开关, 即可开机。如下图 4.2.3 所示:

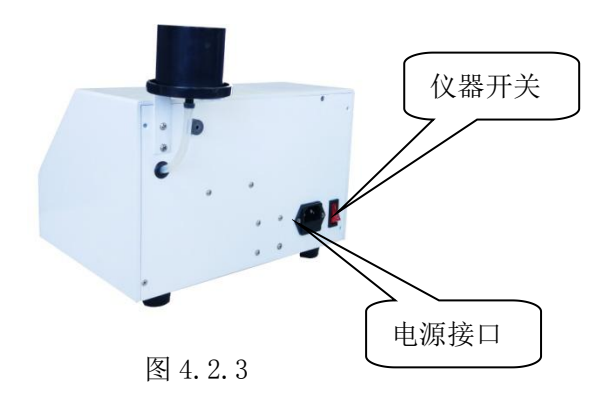

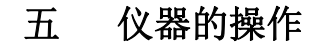

5.1 显示说明

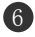

接通仪器电源后,打开电源开关,首先出现一个欢迎界面,如 下图5.1.1所示:

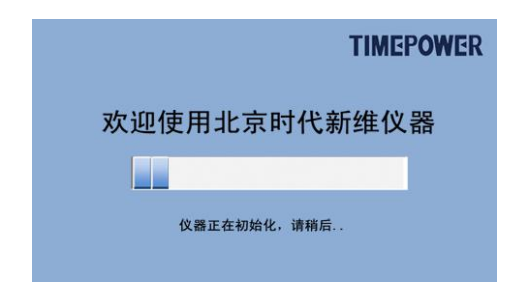

图 5.1.1

10s后进入主测量界面,如下图5.1.2所示:

| 日期显示  | 2017-04-16 13:30:31 SUN                                                | 计时器一关        | 提示区    |
|-------|------------------------------------------------------------------------|--------------|--------|
| 浓度值   | -80.5                                                                  | 计时器二关        | 状态开关   |
| 已设定参数 | ug/1<br>本底数值:3.2ug/1本底功能:关<br>计时器一:300秒 计时器二:60秒<br>计时器三:480秒 排时器二:10秒 | 计时器三关   空白校准 | 功能选项   |
|       | 排污存储莱单业                                                                | 册 打 印        | $\sim$ |

图 5.1.2

# 5.2 按键说明

在图 5.1.2 中,功能触摸键分别在界面下部及右侧。

- 排污: 用于将测水样排出仪器;
- 存储: 在测量界面下,存储当前显示数值;
- 菜单:可进入仪表参数设置、仪表校准等选项;

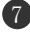

打印: 如果配备打印机时可以打印当前测试数据;

**计时器(1-3):** 倒计时功能,用于显色计时。时间 "0"后有声音提示;

**空白校准:** 消除仪表累计误差。建议每天使用前进 行一次空白校准,

#### 5.3 功能菜单及设置

1、排污

用于测量、校准时测试水样的排出。点击"排污"键后,排污 阀打开。提示区显示"正在排污"。排污时间倒计时开始,时间清 零后,排污阀关闭、提示消失。如下图5.3.1所示:

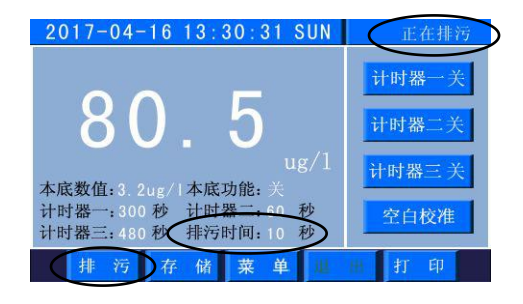

图5.3.1

#### 2、存储

在上图5.3.1界面下,直接按"存储"键,仪表保存当前数据。 提示区显示"存储成功"。如下图5.3.2所示:

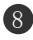

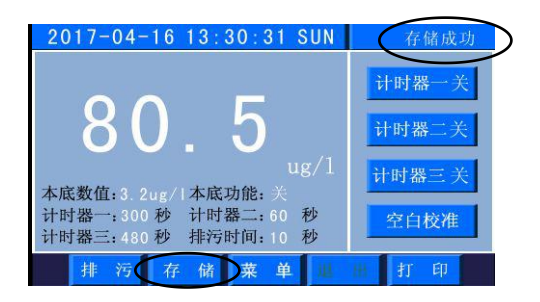

图5.3.2

#### 3、计时器

计时器1~3用于水样显色过程的计时提醒,帮助操 作人员正确显色。

**注**: 计时功能为辅助功能。不使用此功能不影响水 样测试。

在上图5.3.2界面下,点击"计时器一 关"键,计时器一按键 状态变为'开'。仪器进入300s倒计时(加第一种试剂需等待5min) 状态。当倒计时结束后,仪器计时显示"0秒"后控制器内蜂鸣器"嘀…" 长鸣。再次点击"计时器一 开"键,蜂鸣器停止,计时器一按键状 态变为'关'。如下图5.3.3所示。用上述方法依次完成"计时器 二"、"计时器三"操作,并添加相应的试剂完成水样的显色。

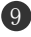

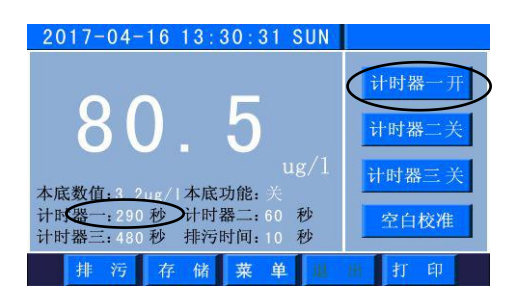

图5.3.3

## 4、空白校准

仪表正常使用时建议每天进行一次空白校准,消除仪表误差。 在上图5.3.3界面下,点击"空白校准"键,进入校准界面。根据界 面中文提示使用高纯水通过进样杯注入、排污操作对比色皿进行清 洗后,再次注入适量高纯水,待电压值稳定后点击"确认"键完成 校准。如下图5.3.4所示

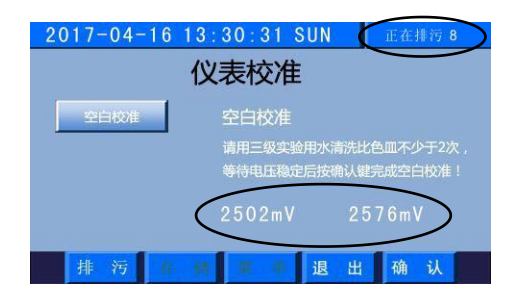

图5.3.4

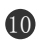

5、打印

如果仪器配备了打印机时,使用附带的打印机串口线将打印机 与控制器后部DB9接口连接好,在上图5.3.3界面下,点击"打印" 键,将打印当前的数据、序号、时间信息。

**注**: 在"菜单设置"页里的"数据记录"中可以重复打印此数 据或其它已存储的数据。

#### 6、菜单

在上图5.3.3界面下,点击"菜单"键,输入密码'0'(出厂 默认密码'0')将进入菜单设置界面。如下图5.3.5所示:

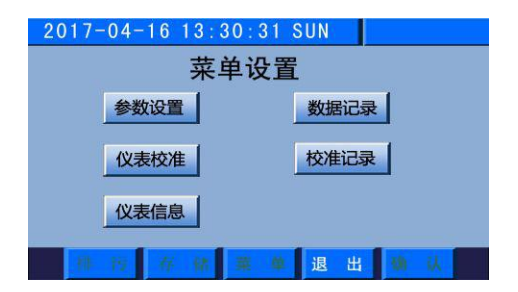

图5.3.5

#### (1) 参数设置

点击"参数设置"键。进入界面,如下图5.3.6所示:

 1.本底功能: 仪表每次标定后会产生本底数值。选择'关' 在当前测试值中会减掉本底值,选择'开'在当前测试值中会增加 本底值。具体说明见第6.2章节。

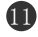

 密码修改:默认是'0'。点击"修改密码"右侧弹出键盘, 输入新密码(最少1位,最大4位),点击"0K"完成新密码设置。

3. 计时器(1~3):根据国标要求的试剂混合顺序时间设定3
个时间,单位为'分钟'。出厂默认为5、1、8分钟。点击"计时器"
位置右侧会弹出键盘,输入数值,点击"OK"完成设置。

4. 排污时间:排污电磁阀工作时间,单位为'秒',保证比
色皿里的水样排放干净。出厂默认10秒钟。点击"排污时间",右
侧会弹出键盘,输入数值,点击"OK"完成设置。

5. 退出:完成参数设置后点击"退出"键返回测试界面。

| 2017-04-16 13:30:31 SUN |  |  |  |  |  |
|-------------------------|--|--|--|--|--|
| 参数设置                    |  |  |  |  |  |
| 本 底 功 能 : 关             |  |  |  |  |  |
| 修改密码:0                  |  |  |  |  |  |
| 计时器一:5 分                |  |  |  |  |  |
| 计时器二:1 分                |  |  |  |  |  |
| 计时器三:8 分                |  |  |  |  |  |
| 排污时间:10 秒               |  |  |  |  |  |
| 排污存储莱单退出确认              |  |  |  |  |  |

图5.3.6

(2) 数据记录

数据记录界面,如下图5.3.7所示:

1. 删除:可以删除当前记录。当前序号位置由下一条记录填充。
如删除4号记录后,原5号记录变为4号记录。

2. 退出: 点击"退出"键返回测试界面。

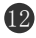

3. 打印: 配制了打印机时,可以重复打印当前数据。

4. 上、下:用于上翻、下翻记录,方便历史数据查找。

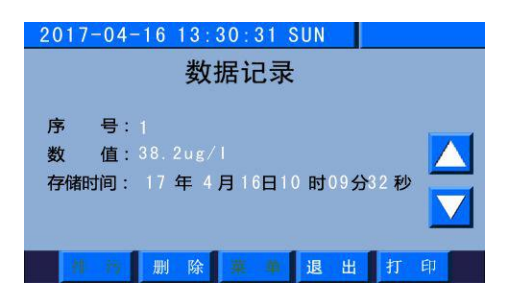

图5.3.7

#### (3) 校准记录

点击"校准记录"键。进入界面,如下图5.3.8所示:

1. 删除:可以删除当前记录。当前序号位置由下一条记录填充。
如删除4号记录后,原5号记录变为4号记录。

2. 退出: 点击"退出"键返回测试界面。

3. 上、下:用于上翻、下翻记录,方便历史数据查找。

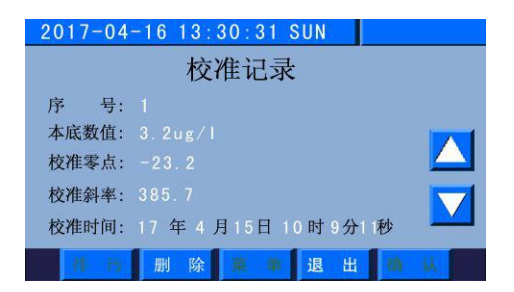

图5.3.8

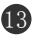

#### (4) 仪表校准

点击"仪表校准"键。进入界面,如下图5.3.9所示:

校准方法见第六章。

1. 排污:用于校准时排出水样,清洗比色皿。

2. 退出: 点击"退出"键返回测试界面。

| 2017-04-16 | 6 13:30:31 SUN                             |  |  |  |  |
|------------|--------------------------------------------|--|--|--|--|
| 仪表校准       |                                            |  |  |  |  |
| 空白校准       | 比色皿清洗提示:                                   |  |  |  |  |
| 倒加药校准      | 样品加入进样杯中,等待溢流完成后,按<br>"排污"键"排污完成后,清洗比鱼四完成! |  |  |  |  |
| 标液一校准      |                                            |  |  |  |  |
| 标液二校准      | 2502mV 2576mV                              |  |  |  |  |
| 排污(        | 6 個 華 单 退 出 峭 人                            |  |  |  |  |

图5.3.9

#### (5) 仪表信息

点击"仪表信息"键。进入界面,如下图5.3.10所示:

退出:点击"退出"键返回测试界面。

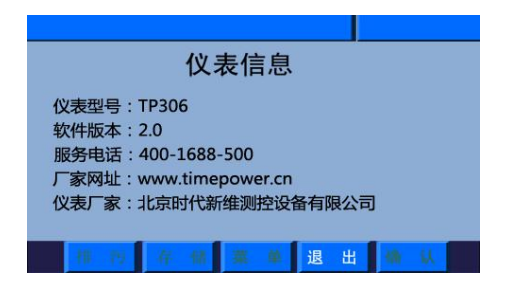

图5.3.10

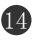

# 六 仪器校准及水样测量

### 6.1 仪器的校准

仪器初次使用或长时间不用时,必须做曲线校准,以确保测量 数据准确、可靠。

**注**: (1) 校准仪器所需的标准溶液及其溶液的配制方法,请参看 第九章节附录部分溶液的制备。

(2)通常采用两点校准法进行仪器的校准,即校准10μg/L和 80μg/L两个浓度点(大量程仪表可校准10μg/L和1600μg/L两个浓 度点,第二点客户也可根据实际情况进行选择)。

在图5.3.5界面中点击"仪表校准"键,进入标液校准界面。在 此界面下按从上到下顺序依次完成校准。如下图6.1.1

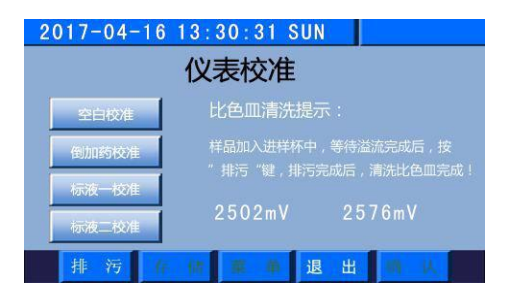

图6.1.1

上图6.1.1界面下,点击"空白校准"键,仪器进入空白校准界面,如下图6.1.2所示:

15

注:每次点击"排污"键后界面右上角会有文字提示。

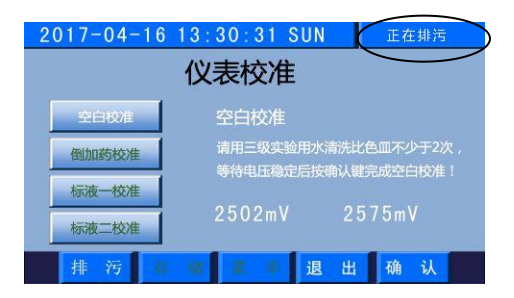

图6.1.2

按界面右面提示,从仪器进样杯加入高纯水或二次蒸馏水,待 仪器有溢流后稍等片刻,按"排污"键,将水排出,反复做二次完 成比色皿清洗。再次加入水样,待电压值稳定后(一般上、下波动 不超过±3mV),按"确认"键,完成空白校准。同时进入倒加药校 准界面,如下图6.1.3所示:

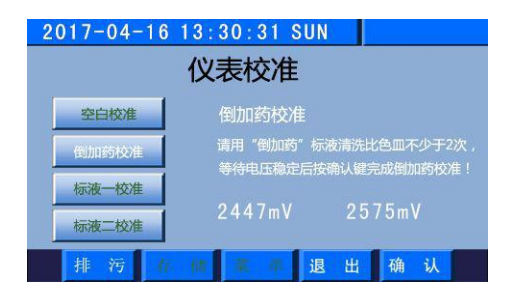

图6.1.3

按界面右面提示,从仪器进样杯"倒加药"水样,待仪器有溢 流后稍等片刻,按"排污"键,将水排出,反复做二次完成比色皿 清洗。再次加入"倒加药"水样,待电压值稳定后(一般上、下波

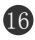

动不超过±3mV),按"确认"键,完成倒加药校准。同时进入标液 一校准界面,如下图6.1.4所示:

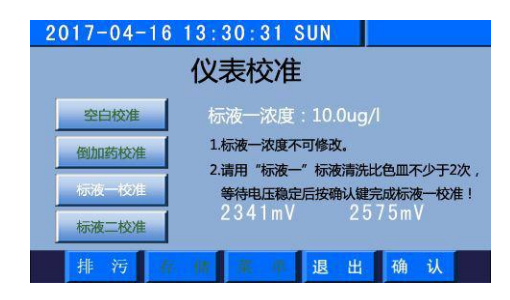

图6.1.4

按界面提示,从进样杯加入已显色,浓度为10µg/L的标准溶液 一,直到仪器排污管有溢流,按"排污"键将标准溶液一排出,反 复做二次完成比色皿清洗。再次加入"标准溶液一"水样,排污管 有溢流后,待电压值稳定(一般上、下波动不超过±3mV),按"确 认"键,完成标液一校准。同时进入标液二校准界面,如下图6.1.5 所示:

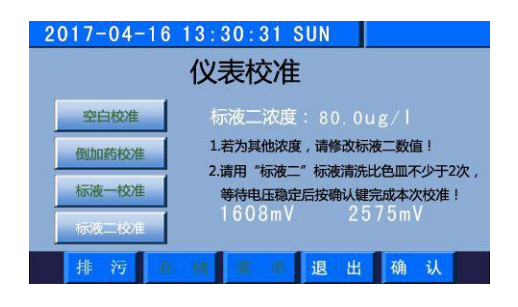

图6.1.5

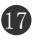

按界面提示,从进样杯加入已显色,浓度为80µg/L的标准溶液 二(默认为80µg/L。大量程仪表默认为1600µg/L。浓度可修改,范 围大于标液一,小于最高量程。若此时想修改标液二浓度,点击数 值位置,在弹出的键盘中输入数值,按"OK"键完成设置,同时准 备相应标液。),直到仪器排污管有溢流,按排污键将标准溶液二 排出,反复做二次完成比色皿清洗。再次加入"标准溶液二"水样, 排污管有溢流后,待电压值稳定(一般上、下波动不超过±3mV), 按"确认"键,完成标液二校准。如果仪表没有提示校准错误则返 回到校准界面,仪表校准完成。如下图6.1.6所示:

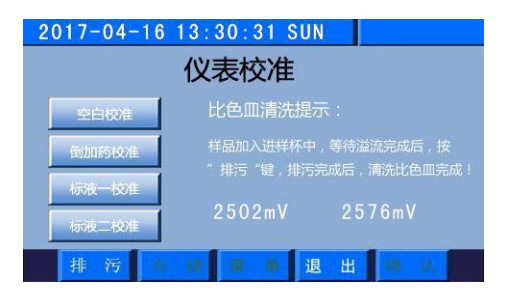

图6.1.6

上图6.1.6界面下,连续点击"退出"键仪表进入测试界面。此时仪表可以正常使用了。

#### 6.2 本底功能说明

为消除标准液体中本底硅对浓度的影响, 使测量更加准确, 特 设定此功能实现本底补偿。

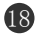

**注**:此项功能有两个选项(开/关)可供选择,建议用户测量时 将本功能打开,尤其对含硅量低的样品进行测量时意义尤为重要。

**注**:每次校准仪器后,仪器均会自动计算出校准液体中本底硅的含量,每次校准后本底数值会显示在测试界面里。

标液二校准完成后,返回到测量界面后,当本底功能为'关'时,标液二的显示浓度如下图6.2.1所示:

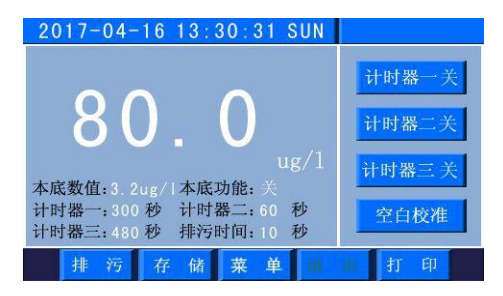

图6.2.1

若本底功能为'开',则显示数值如下图6.2.2所示:

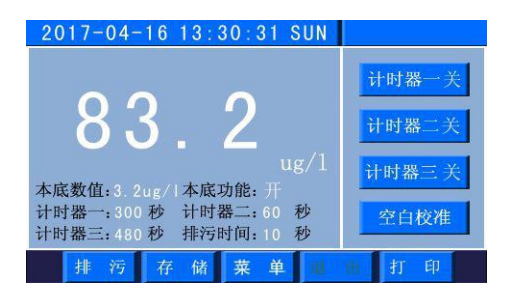

图6.2.2

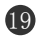

### 6.3水样的测量

1、按9.2章节水样的显色方法,制备100mL待测水样,然后按以下方法进行操作。

2、在测量水样之前应先对仪器进行空白校准(见5.3章节), 空白校准完成后,再进行水样的测量。

3、在主测量界面下,直接按"排污"键,排出仪器内存留水样, 然后将已显色的被测水样直接倒入进样杯,直到排污管有溢流,然 后排污,再倒入显好色的被测水样,直到排污管有溢流,待显示数 值稳定即可读数。

**注**:每次测量水样前,都应对仪器做空白校准,然后再进行测 样工作。

# 七 注意事项

 1. 在仪器出现明显故障时,用户不要自行打开修理,请及时与 厂家联系。

2. 用户不用经常做曲线校准,只需平时做空白校准即可。

 新有试剂应保存在专门标识的聚乙烯塑料瓶中。所有试剂的 质量等级都必须是分析纯或分析纯以上。且未过保质期。

4. 仪器在首次使用时应用 5%的盐酸浸泡 24h 以上, 然后用最高

20

品质的去离子水冲洗几遍。

 5.用于配制溶液的Ⅱ级试剂水必须是纯度很高的高纯水,最好 是高性能混床离子交换装置产生的去离子水(25℃时,电导率小于
0.2μS/cm),这样,才能尽量避免由于Ⅱ级试剂水本底含硅量而造 成的测量误差。

6. 如果注入试样杯的硅酸根标准溶液或显色试剂取多了,应将 校准溶液倒掉,将试样杯及配制溶液所用的用具清洗干净后重新配 制。

 7.平时不做试验时,仪器应放置在干燥环境中,以免仪器因受 潮而造成测量不稳定。

 8.每次校准仪器后应用高纯水将进样系统冲洗干净。平时不做 试验时,仪器进样系统应装入高纯水,以保持仪器进样系统湿润。

9.为了测量准确、稳定,应对仪器做周期性的校准。平时每天 应对仪器做一次空白校准,每隔两周应对仪器进行一次曲线校准, 以消除电气漂移、光学漂移和温度漂移对仪器的影响。

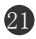

| 故障现象     | 故障判别       | 排除方法              |
|----------|------------|-------------------|
| 1. 仪器开机无 | 1) 电源未接通   | 1)检查电源线是否接通       |
| 显示       | 2) 电源保险丝断  | 2) 更换保险丝(务必先切断电源) |
| 2. 数字显示不 | 1) 仪器预热时间短 | 1)开机预热仪器          |
| 稳定       | 2) 外部电压不稳定 | 2) 改善仪器工作环境       |
|          | 3) 仪器接地不良  | 3) 改善仪器接地状态       |
| 3. 仪器测量值 | 1)测量系统受污染  | 1)用高纯水冲洗仪器测量流路    |
| 偏大或偏小    | 2) 电气漂移    | 2) 对仪器做曲线校准       |
| 4. 仪器排污不 | 1) 排污接头堵塞  | 1)用高纯水冲洗仪器测量流路    |
| 畅        | 2) 排污管折叠   | 2)检查排污管有无折叠       |
| 5. 触摸位置不 | 1) 触摸键位置偏移 | 1) 可以在非触摸区4秒钟内用两  |
| 准        |            | 个手指连续点击屏幕大于 20 次。 |
|          |            | 可以多试几次直至成功。进入校准   |
|          |            | 的蓝色界面,用带尖角的笔等物品   |
|          |            | 准确点击左上角的"+"标志中心   |
|          |            | 点,根据"+"位置完成校准。    |

# 八 仪器常见故障判别与处理

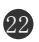

# 九 溶液的制备

**注**: 使用浓硫酸时必须小心,特别是在稀释浓硫酸时,应将浓 硫酸缓慢注入水中!

## 9.1 显色试剂的配制

#### (1)酸性钼酸铵溶液的配制

①取50g钼酸胺[(NH<sub>4</sub>) 6M<sub>07</sub>0<sub>24</sub>4H20]溶于约500mL高纯水中。

②取42mL浓硫酸(比重1.84)在不断搅拌下缓慢加入到300mL 高纯水中。

③将溶液①加入到溶液②中,然后用高纯水稀释到1L。

#### (2)10%草酸(或酒石酸)溶液(质量/体积)的配制

称取100g草酸(或酒石酸)溶于1000mL高纯水。

#### (3) 1-2-4酸还原剂的配制

 ①称取1.5g 1-氨基2-萘酚-4 磺酸[H<sub>2</sub>NC<sub>10</sub>H<sub>5</sub>(OH) SO<sub>3</sub>H]和7g无 水亚硫酸钠(Na<sub>2</sub>SO<sub>3</sub>),溶于约200mL高纯水中。

②称取90g亚硫酸氢钠(NaHSO3),溶于约600mL高纯水中。

③将溶液①、②混合后用高纯水稀释至1L,若遇溶液浑浊时应 过滤后使用。

注: 高纯水系指SiO<sub>2</sub>本底低于5µg/L的二次去离子水。

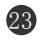

# 9.2 待测水样的显色

①取待显色的水样100mL注入塑料杯中,加入3mL酸性钼酸铵溶液,混匀后放置5min;

②加入3mL的10%草酸(或酒石酸)溶液,混匀后放置1 min;

③加入2mL的1-2-4酸还原剂,混匀后放置8min。水样即显色完毕。

## 9.3 "倒加药"溶液的配制(即零点溶液)

取100mL高纯水注入塑料杯中,先加入2mL的1-2-4 酸还原剂, 摇匀,再加入3mL的10%草酸(或酒石酸)溶液,摇匀,最后加入3mL 酸性钼酸铵溶液,摇匀即可。

提示:倒加药溶液应在配置好后2min之内使用,否则会产生一 些微小漂移。高纯水系指SiO<sub>2</sub>本底低于5µg/L的二次去离子水。 9.4 校准溶液的配制(即校准仪器时所用的标准液) 注: (1)仪器出厂时附带一瓶10µg/mL的硅酸根标准溶液(大量程 仪表配100µg/mL的标液)。

(2) 取用10µg/mL的硅酸根标准溶液的计算公式如下:

式中:

 $C_{k}$ ——硅酸根标准溶液的浓度(10 $\mu$ g/mL或100 $\mu$ g/mL);

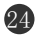

VmL——所要取硅酸根标准溶液的体积;

C<sub>校</sub>——所要配校准溶液的浓度;

V<sub>水</sub>——所取水样的体积;

### 制备方法如下:

以制备浓度为10µg/L的标准溶液200mL为例说明如下:

注:由以上公式1可知,取待显色的水样200mL需取10μg/mL的硅酸根标准溶液0.2mL。

<1>先向容积为200mL的容量瓶中注入少许高纯水,然后用移液 管取10µg/mL的硅酸根标准溶液0.2mL加入高纯氷中,摇匀后用高纯 水稀释至 200mL。

<2>将以上200mL水样注入塑料杯中,加入6mL酸性钼酸铵溶液, 摇匀后放置5 min;

<3>加入6mL的10%草酸(或酒石酸)溶液,摇匀后放置1 min;

<4>加入4mL的1-2-4酸还原剂,摇匀后放置8min。校准液配制完毕。

注: 其他浓度校准液的配制方法同上。

# 9.5 硅储备溶液(1000mg/L)

用本方法制备的储备液可保存一年。

称取1.000(±0.001)g 经(700~800)℃灼烧过的二氧化硅(优

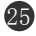

级纯),与(7~10)g已于(270~300)℃焙烧过的粉状无水碳酸钠 (优级纯)置铂坩埚内混匀,在(900~950)℃下熔融2.5h。冷却后, 将坩埚放入硬质烧杯中,用热的超纯水溶解熔融物,放在水浴锅上 不断搅拌。待熔融物全部溶解后取出坩埚,以超纯水仔细冲洗坩埚 内外壁,待溶液冷却至室温后,移入1L容量瓶中,用超纯水稀释至 刻度混匀后移入塑料瓶中储存。此液应完全透明,如有浑浊须重新 配制。

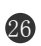